| COESIONE<br>ITALIA 31-27<br>LOMBARDIA | Cofinanziato<br>dall'Unione europea | Classificazione: pubblico |
|---------------------------------------|-------------------------------------|---------------------------|
| Regione<br>Lombardia                  | Bandi Online                        |                           |
|                                       | Bandi Online                        |                           |

# Finanziamenti on line

# Manuale per la compilazione del Modulo di Adesione all':

# "Avviso pubblico per il sostegno alle imprese lombarde verso la certificazione della parità di genere"

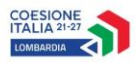

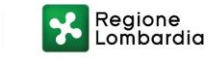

#### Classificazione: pubblico

### Indice

| 1. Introduzio | ne                                                | 3 |
|---------------|---------------------------------------------------|---|
| 1.1 Scop      | o e campo di applicazione                         |   |
| 1.2 Copy      | right (specifiche proprietà e limite di utilizzo) |   |
| 2. Accesso a  | a Bandi Online                                    | 4 |
| 3. Presentaz  | ione della Domanda                                | 7 |
| 3.1 Ades      | sione Modulo 1: Compilazione della domanda        |   |
| 3.1.1 Se      | zione Soggetto beneficiario                       |   |
| 3.1.2 Se      | zione Voucher                                     |   |
| 3.2 Ades      | sione Modulo2: Compilazione della Domanda         |   |
| 3.2.1 Se      | zione Documenti                                   |   |
| 3.2.2 Se      | zione Pagamento Bollo                             |   |

# Indice delle Figure

| Figura 2 Servizio di Autenticazione<br>Figura 3 Home page Bandi Online – Profilo Cittadino<br>Figura 4 Home page Bandi Online – Seleziona profilo | 5<br>6<br>7 |
|----------------------------------------------------------------------------------------------------|-------------|
| Figura 3 Home page Bandi Online – Profilo Cittadino<br>Figura 4 Home page Bandi Online – Seleziona profilo                                        | 6<br>7      |
| Figura 4 Home page Bandi Online – Seleziona profilo                                                                                               | 7           |
|                                                                                                    |             |
| Figura 5 La mia area: dati utente                                                                                                    | 8           |
| Figura 6 I miei profili                                                                                                    | 8           |
| Figura 7 Home page Bandi                                                                                                    | 9           |
| Figura 8 Compilazione domanda                                                                                                    | 9           |
| Figura 9 Modulo 1: Sezione Dati Beneficiario                                                                                                    | . 11        |
| Figura 10 Il Soggetto Beneficiario è iscritto alla Camera di Commercio: NO                                                                        | . 11        |
| Figura 11 Il Soggetto Beneficiario è iscritto alla Camera di Commercio: SI                                                                        | . 12        |
| Figura 12 Sede operativa diversa dalla sede legale                                                                                                | . 12        |
| Figura 13 Firmatario diverso dal Rappresentante legale                                                                                            | . 13        |
| Figura 14 Elenco imprese associate                                                                                                    | . 13        |
| Figura 15 Inserisci imprese associate                                                                                                    | . 14        |
| Figura 16 Adesione 2 di 5: Dettagli sul Progetto                                                                                                  | . 16        |
| Figura 17 Sezione Documenti                                                                                                    | . 18        |
| Figura 18 Adesione 4 di 5: Pagamento bollo                                                                                                    | . 20        |
| Figura 19 Esenzione bollo                                                                                                    | . 20        |
| Figura 20 Pagamento con bollo virtuale                                                                                                    | . 21        |
| Figura 21 Riepilogo dati pagamento                                                                                                    | . 21        |
| Figura 22 Dati Pagamento                                                                                                    | . 22        |
| Figura 23 Pagamento eseguito                                                                                                    | . 22        |
| Figura 24 Pagamento eseguito                                                                                                    | . 23        |

# 1. Introduzione

Il Sistema, "*Bandi Online*", è un servizio web, messo a disposizione da Regione Lombardia che permette a cittadini, imprese ed enti pubblici e privati di presentare on-line richieste di contributo e di finanziamento a valere sui fondi promossi dalla Regione Lombardia e dalla Comunità Europea.

## 1.1 Scopo e campo di applicazione

Scopo di questo documento è descrivere le modalità operative per la compilazione dei seguenti moduli dell' "Avviso pubblico per il sostegno alle imprese lombarde verso la certificazione della parità di genere":

- Accesso a Bandi Online
- Compilazione Domanda

# 1.2 Copyright (specifiche proprietà e limite di utilizzo)

Il materiale è di proprietà di ARIA S.p.A. Può essere utilizzato solo a scopi didattici nell'ambito del Progetto "Bandi Online". In ogni caso la presente documentazione non può essere in alcun modo copiata e/o modificata previa esplicita autorizzazione da parte dell'area Servizi per la Formazione e I 'E-learning.

# 2. Accesso a Bandi Online

Tutti i cittadini che intendono avvalersi dei servizi offerti da Bandi Online devono effettuare l'accesso al sistema previa registrazione e autenticazione.

Per accedere a Bandi Online è necessario digitare l'indirizzo web: www.bandi.regione.lombardia.it

|                                                                                                    |                                                                         | ce Accedi o <u>Registrati</u>                                                                                                    |
|----------------------------------------------------------------------------------------------------|-------------------------------------------------------------------------|----------------------------------------------------------------------------------------------------|
| Regione<br>Lombardia Bandi online                                                                                                    |                                                                         | Cerca un bando Q                                                                                                    |
| Home Bandi Comunicazioni Come funziona                                                                                                    | Assistenza La mia area                                                  |                                                                                                    |
|                                                                                                    |                                                                         | 25 giugno 2021, ore 17:39                                                                                                    |
| Bandi in primo piano                                                                                                    | Filtri attivi: Tutto 🦗 Cittadini 🖉 In                                   | nprese 💼 Enti e operatori 🖻 Concorsi pubblici 🦪 In apertura                                                                                                   |
|                                                                                                    |                                                                         |                                                                                                    |
| pAr Cittadini<br>Aperto chiude il 15-07-2021<br>Concorsi Pubblici e Avvisi sul Personale                                                                    | Aperto chiude II 06-07-2021<br>Gare Beni e Servizi                      | ピーー A A A A A A A A A A A A A A A A A A                                                                                                    |
| S Regionelons                                                                                                    |                                                                         |                                                                                                    |
| Manifestazione di interesse ai fini<br>dell'assunzione dell'incarico di Dir                                                                                 | FEC 45/2021 Richiesta di preventivo<br>servizio di assistenza tecnica p | per BANDO CONCORSO DI IDEE PER UN'APP<br>DEL CONSIGLIO REGIONALE                                                                                              |
| Codice: RLA12021020122                                                                                                    | Codice: RLAM2021020022                                                  | Cadice: CRA00302012021018562                                                                                                    |
| La Giunta della Regione Lombardia ha avviato una procedura<br>volta a sollecitare e raccogliere le manifestazioni di interesse<br>da parte di soggetti qu ① | Codice Identificativo Gara (C.I.G.) 87966877C0                          | Il Consiglio regionale della Lombardia, in attuazione degli<br>obiettivi individuati con deliberazione dell'Ufficio di Presidenza<br>8 aprile 2019 n. 120 (j) |
| @PEC <u>Vedi dettaglio</u>                                                                                                    | Fai domanda Vedi detta                                                  | aglio Fal domanda <u>Vedi dettaglio</u>                                                                                                    |

Figura 1 Accesso a Bandi Online

Dalla home page Bandi Online cliccando su "*Accedi al Servizio*" autenticazione da cui è possibile accedere al servizio.

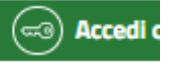

il sistema riporta alla pagina di

| Regione<br>Lombardia | Servizio di autenticazione                         |  |
|----------------------|----------------------------------------------------|--|
|                      |                                                    |  |
|                      | Accedi con la tua identità digitale                |  |
|                      | City Entra con SPID                                |  |
|                      | sp:d AgID Agencia per<br>relata Digeter            |  |
|                      | Oppure utilizza altri metodi di accesso            |  |
|                      | Tessera Sanitaria<br>CNS Nome utente e<br>password |  |
|                      |                                                    |  |

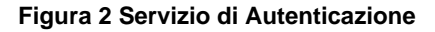

Da questa pagina è possibile accedere ai servizi offerti da Bandi Online scegliendo la modalità di autenticazione preferita tra:

- Autenticazione con LA TUA IDENTITA' DIGITALE: cliccando su
   Entra con SPID
   inserendo le credenziali
   (username e password) SPID nella pagina che apre il sistema oppure cliccando su
   Entra con CIE
   e
   utilizzando la propria Carta di Identità Elettronica (CIE) con pin per autenticarsi;
- Autenticazione con TESSERA SANITARIA CNS, cliccando su
   tessera CNS per autenticarsi;

Tessera Sanitaria

#### ATTENZIONE

Per poter accedere al servizio è necessario essere registrati e validati a sistema.

L'accesso tramite smartcard richiede il lettore di Smart card, la tessera sanitaria CRS o CNS abilitata con pin e il sistema di gestione "*CrsManager*", disponibile sul sito: <u>http://www.crs.regione.lombardia.it/</u>.

L'accesso tramite SPID richiede che l'utente sia già in possesso delle credenziali (nome utente e password) SPID, che permettono l'accesso a tutti i servizi online della Pubblica Amministrazione. Tali credenziali sono rilasciate dai soggetti (detti identity provider) autorizzati, tra cui ad esempio Aruba, Infocert, Poste, Sielte o Tim. Per informazioni è possibile consultare il sito istituzionale di riferimento: <u>https://www.spid.gov.it/</u>.

L'accesso tramite CIE richiede la Carta di Identità Elettronica (CIE) con il suo codice PIN e l'utilizzo dell'app CieID, scaricandola sul proprio cellulare. Nel caso in cui non si abbia la possibilità di scaricare l'app CieID è possibile utilizza re un lettore smart card contactless. Per informazioni è possibile consultare il sito istituzionale https://www.cartaidentita.interno.gov.it/identificazione-digitale/cie-id/.

Una volta autenticati il sistema apre l'Home page di Bandi Online.

#### ATTENZIONE

Il sistema si apre con il Profilo "*Cittadino*" attivo nel caso di primo accesso a sistema, altrimenti si apre con l'ultimo profilo utilizzato attivo.

|                                                                              |                                                          |                                                           | 👰 DONATA ABENE                               |
|------------------------------------------------------------------------------|----------------------------------------------------------|-----------------------------------------------------------|----------------------------------------------|
| Regione<br>Lombardia Bandi online                                            | 2                                                        | Cerca un bando                                            | Q                                            |
| lome Bandi Comunicazioni Come fur                                            | ziona Assistenza La mia area                             |                                                           |                                              |
|                                                                              |                                                          |                                                           | 25 giugno 2021, ore 17:4                     |
| Rimani info<br>Indica le tue preferer<br>prossime iniziative d               | rmato<br>ze per essere informato sulle<br>tuo interesse! | Clicca qui                                                |                                              |
| 3andi in primo piano                                                         | Filtri attivi: Tutto                                     | K Cittadini 📰 Imprese 🏦 Enti e operatori 🅑                | Concorsi pubblici 🚽 🦪 In apertura            |
| Enti e operatori<br>Aperto chiude II 10-06-2022<br>Bando                     | Imprese<br>Aperto<br>Bando                               | Imprese<br>Aperto<br>Bando                                | A                                            |
|                                                                              |                                                          |                                                           |                                              |
| BANDO PER IL SOSTEGNO A PROGET<br>DI PROMOZIONE CULTURALE, DELLO<br>SPETTACO | TI Rilancio dei quartieri fie<br>2021                    | eristici lombardi - Avviso a favore c<br>commercio per la | degli intermediari del<br>a concessione di c |

Figura 3 Home page Bandi Online – Profilo Cittadino

# 3. Presentazione della Domanda

Per poter procedere con la compilazione della Domanda di Adesione al bando è necessario, una volta effettuato l'accesso al servizio *Bandi online* selezionare il profilo di interesse.

Dalla home page fare click sul profilo riportato nella barra del menu in alto a destra.

Il sistema visualizza il menu a tendina con l'elenco dei profili. Scorrere l'elenco dei profili e selezionare quello di interesse, per attivarlo.

|                                                                             | →                                         | 👰 DONATA ABENE                      |
|-----------------------------------------------------------------------------|-------------------------------------------|-------------------------------------|
| Regione<br>Lombardia Bandi online                                           | Cerca un bando                            | ABENE DONATA                        |
| Home Bandi Comunicazioni Come funziona Assistenza La mia area               |                                           | (ID sede: 168 , ) VIA               |
|                                                                             |                                           | (ID sede: 23(, VIA PRIV             |
| <b>Rimani informato</b> Indica le tue preferenze per essere informato sulle | Clicca qui                                | (ID sede: 1 <sup>°</sup> ,) PIAZZAL |
| prossime iniziative di tuo interesse!                                       |                                           | Dati utente                         |
| Ultimi bandi pubblicati                                                     | Tutto <sub>A<sup>Q</sup>R</sub> Cittadini | Esci E <sup>2</sup>                 |
|                                                                             |                                           |                                     |

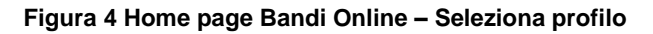

In alternativa selezionare la voce La mia area o La mia area per visualizzare la propria area. Qui selezionare la

#### 🗉 Dati utente

voce

per visualizzare i dettagli della propria utenza.

| Home | Bandi | Comunicazioni              | Come funziona       | Assistenza       | La mia area       |                                               |          |
|------|-------|----------------------------|---------------------|------------------|-------------------|-----------------------------------------------|----------|
|      |       |                            |                     |                  |                   |                                               | 30 giugn |
|      |       |                            |                     |                  | ***               |                                               |          |
|      |       |                            | stai opera          | ando per cont    | Ciao DONATA ABENE | E                                             |          |
|      |       |                            | Staropert           |                  |                   |                                               |          |
|      |       |                            |                     |                  |                   |                                               |          |
|      |       |                            |                     |                  |                   |                                               |          |
|      |       | 🖹 In lav                   | orazione            |                  | ĺ                 | 🖻 Tutte le domande                            |          |
|      |       | In questa se<br>domando in | zione puoi visual   | izzare le tue    | lr<br>d           | n questa sezione puoi visualizzare tutte le   |          |
|      |       | domande m                  | avorazione          |                  | u                 | Uniande                                       |          |
|      |       | 🚑 Dati                     | del profilo         |                  | 9                 | 🕅 I miei gruppi                               |          |
|      |       | In questa se               | zione puoi visual   | izzare i dati d  | el Ir             | n questa sezione puoi visualizzare i gruppi ( | ti       |
|      |       | tuo profilo                |                     |                  | C                 | ui fai parte, legati ai profilo in uso:       |          |
|      |       | 🗏 Giust                    | tificativi di s     | spesa            | ĺ                 | A Preferiti                                   |          |
|      |       | In questa ar               | ea puoi gestire i t | tuoi giustificat | ivi Ir            | n questa sezione puoi trovare i bandi che ha  | ai       |
|      |       | di spesa e i r             | relativi fornitori  |                  | S                 | alvato                                        |          |
|      |       | 🗠 Mess                     | saggi               |                  |                   | 🕫 Le mie scadenze                             |          |
|      |       | In questa se               | zione puoi legge    | re tutte le      | Ir                | n questa sezione puoi visualizzare le prossi  | me       |
|      |       | comunicazio                | oni per te          |                  | 5                 | cadenze sul calendario                        |          |
|      |       | 🚑 Dati                     | utente              |                  |                   |                                               |          |
|      |       | In questa se               | zione puoi visual   | izzare i dati d  | ella              |                                               |          |
|      |       | tua utenza                 |                     |                  |                   |                                               |          |

#### Figura 5 La mia area: dati utente

Visualizzati i dati utente, selezionare la Tab "I MIEI PROFILI" per visualizzare l'elenco dei propri profili.

| Dati utente / I miel profili 25 agosto 2020, c<br>Ciao DONATA ABENE<br>Visualizza e modifica i tuoi dati<br>Dati personali I miei interessi I miei profili |
|----------------------------------------------------------------------------------------------------|
|                                                                                                    |
| ABENE DONATA     In unit       Nuovo Profilo     Image: 168089) VIA I       Nuovo Profilo     M       Oli     Oli       Soggetto esterno                   |
| Figura 6 I miei profili                                                                                                    |
| Individuato quello di interesse fare clic su per poterlo utilizzare.                                                                                       |
| Una volta scelto il profilo selezionare la voce , il sistema mostra l'Home page dei Bandi.                                                                 |

Cliccando su

| *                       | Region<br>Lombar                   | e<br>dia Band                                     | i online                                        |                                        |                                                                                                    | Cerca un bando                                                            | Q                                  |
|-------------------------|------------------------------------|---------------------------------------------------|-------------------------------------------------|----------------------------------------|----------------------------------------------------------------------------------------------------|---------------------------------------------------------------------------|------------------------------------|
| Home                    | <u>Bandi</u>                       | Comunicazioni                                     | Come funziona                                   | Assistenza                             | La mia area                                                                                             |                                                                           |                                    |
| Ban                     | di                                 |                                                   |                                                 |                                        |                                                                                                    |                                                                           | 09 febbraio 2023, ore 15:17        |
|                         |                                    |                                                   |                                                 |                                        |                                                                                                    | Q                                                                         | Ricerca avanzata                   |
| Tematiche<br>S Edilizi  | : 🗞 Agrico<br>a   🗞 Infra          | oltura e Pesca   📎 Ar<br>strutture e Mobilită   S | nbiente ed Energia  <br>S Istruzione, Formazion | 5 Amministrazione<br>ie e Lavoro   📎 f | e Territorio   🗞 Attività Imprenditoriali e Commerci<br>ăcerca e Innovazione   🗞 Salute e Benessere   🤇 | io   🗞 Comunità e Diritti   🗞 Coope<br>& Sicurezza ed Emergenze   🗞 Sport | razione   🗞 Cultura  <br>e Turismo |
| Filtri att              | ivi:                               |                                                   |                                                 |                                        |                                                                                                    |                                                                           |                                    |
| Tutto                   | <sub>R</sub> P <sub>R</sub> Cittad | ini Imprese                                       | Enti e operatori                                | Concorsi p                             | ubblici 🚽 🖓 In apertura                                                                                 |                                                                           |                                    |
|                         |                                    |                                                   |                                                 |                                        |                                                                                                    |                                                                           |                                    |
| Aperto<br>Bando<br>Cert | ificazione                         | e della parità di                                 | genere                                          |                                        |                                                                                                    |                                                                           |                                    |
| Codice                  | RLE120220                          | 19015                                             |                                                 |                                        |                                                                                                    |                                                                           |                                    |
| Avviso<br>certific      | pubblico per i<br>azione della p   | il sostegno alle imprese<br>arità di genere       | e lombarde verso la                             |                                        |                                                                                                    |                                                                           |                                    |
| Fai do                  | manda                              |                                                   | <u>Vedi dettaglio</u>                           |                                        |                                                                                                    |                                                                           |                                    |

#### Figura 7 Home page Bandi

Cliccando su "**VEDI DETTAGLIO**" Vedi dettaglio il sistema apre il collegamento alla pagina web da cui è possibile visualizzare le informazioni principali sul bando e accedere alla eventuale manualistica presente.

|                                                                  | Procedimento                      | Stato Domanda | Stato Processo                | Soggetto Richiedente | SCOPRI DI PIÙ             |
|------------------------------------------------------------------|-----------------------------------|---------------|-------------------------------|----------------------|---------------------------|
|                                                                  | Certificazione della parità<br>di | Bozza         | Compilazione della<br>Domanda | FO                   | CONDIVIDI CON IL TUO GRUP |
|                                                                  |                                   |               | Compila                       |                      |                           |
|                                                                  |                                   |               |                               |                      |                           |
| desio                                                            | ne                                |               |                               |                      |                           |
| desio                                                            | TE                                |               |                               |                      |                           |
| desioi                                                           | TE                                |               |                               |                      |                           |
| Idesioi                                                          | TTO BEN > VOUCHER                 | _             |                               |                      |                           |
|                                                                  | NE DELLA DOMANDA                  | _             |                               |                      |                           |
| desion<br>compilazion<br>sogge<br>Sogge<br>Dati Gen              | ne della domanda                  |               |                               |                      |                           |
| desion<br>compilazion<br>sogge<br>Sogge<br>Dati Gen<br>Id Domand | ne Della DOMANDA                  |               | CUP                           |                      |                           |

#### Figura 8 Compilazione domanda

# 3.1 Adesione Modulo 1: Compilazione della domanda

### 3.1.1 Sezione Soggetto beneficiario

Il sistema visualizza il primo modulo che è suddiviso in due sezioni da compilare.

In automatico viene visualizzata la prima sezione Dati del beneficiario.

| Certificatione della partà         Bozza         Compilatione della PI         Concorte cont a totatale 0           Compila         Concorte         Concorte         Concorte           Concorte data         Concorte data                                                                                                    | Procedimento                                      | Stato Domanda   | Stato Processo     | Soggetto Richiedente | SCOPRI DI PIÙ               |
|----------------------------------------------------------------------------------------------------|---------------------------------------------------|-----------------|--------------------|----------------------|-----------------------------|
| Darmanda     Compila     Compila     Compila     Compila     Soggetto Beneficiario     Dati Generali     Bornanda   Cup   Soggetto Beneficiario   Dati Generali   Bornanda   Cup   Siggetto Beneficiario   Dati Generali   Bornanda   Cup   Siggetto Beneficiario   Dati Generali   Bornanda   Cup   Siggetto Beneficiario   Dati Generali   Bornanda   Cup   Siggetto Beneficiario   Dati Generali   Bornanda   Cup   Siggetto Beneficiario   Dati Generali   Siggetto Beneficiario   Siggetto Beneficiario   S                                                                                                    | Certificazione della parità                       | Bozza           | Compilazione della | FOI                  | CONDIVIDI CON IL TUO GRUPPO |
| Compile       Compile         desione       Source and a state a state state a state a state a state state a state a state                                                                                                    | al                                                |                 | Domanda            |                      |                             |
| desione   computed outward   computed outward   computed                                                                                                    |                                                   |                 | Compila            |                      |                             |
| desione                                                                                                    |                                                   |                 | •                  |                      |                             |
| Sector BELL DOMMON           Socctro BELL VALORE           Socctro BELL VALORE           Socctro BELL VALORE           Socctro BELL VALORE           Color Facal           di Conanda           di Conanda           di Conanda           di Conanda           di Conanda           di Conanda           di Conanda           di Conanda           di Conanda           Sogetto Beneficiario è lacitto ala Camea di Commercio?*           Gasetta Marcia Lamea di Commercio?*           Sogetto Beneficiario è lacitto ala Camea di Commercio?*           Sogetta Na           Nativa Giuridica *           Parita Na           Nativa Giuridica *           Sogetta Pacete           Cognome           Cognome           Cognome           Cognome           Socctro *           - seleziona -           - seleziona -           - seleziona -           - seleziona -           - seleziona -           - seleziona -           - seleziona -                                                                                                    | Adesione                                          |                 |                    |                      |                             |
| SOGGETTO BENEFICIATIO           SAGGETTO BENEFICIATIO           Dati Generali           domanda         CLP           6         EB1"           1000000000000000000000000000000000000                                                                                                    | COMPILAZIONE DELLA DOMANDA                        |                 |                    |                      |                             |
| Soggetto Beneficiario         Dati Generali         id bornanda       CUP         Bi       EB1 <sup>-</sup> If Soggetto Beneficiario è iscritto alla Cannera di Commercio <sup>2+</sup> ©       Codes Facale         O Si       012         No       -         No       -         Natura Guridea "       -         Unicola MPS <sup>+</sup> Indizzo PEC <sup>+</sup> Maricola MPS <sup>+</sup> Indizzo PEC <sup>+</sup> Legale Rappresentante       Cognome         Cades Facale       Cognome         Residenza       Indizzo PEC <sup>+</sup> Provincia di Mascha <sup>+</sup> Telefone -         - seleziona -       -         residenza       Cagnome         Radia Mascha <sup>+</sup> Telefone *         - seleziona -       -         - seleziona -       -         - seleziona -       -         - seleziona -       -         - seleziona -       -         -       -         Residenza       -         -       -         Indizzo *       Provincia *         -       -         -       -         -       -         -                                                                                                    | SOGGETTO BEN > VOUCHER                            |                 |                    |                      |                             |
| Soggetto Beneficiario         Dati Generali         d Domanda       CUP         6       EB1 :         IS seguto Beneficiario è locitto alla Camera di Commercio? *       ©       Codoce Fiscale         > Si       D12         No       D12         Parita ha       Natura Giridida *         10 r       -       Seleziona -         Varicical NIPS *       Indirazo PEC *         Colore Fiscale       Cognome         Regiona A       Cognome         Regiona A       Cognome         Interactiona All Nascita *       Indirazo PEC *         Policical NIPS *       Data di Nascita *         Interactiona -       Interactiona *         Regiona A       Seleziona -         regiona C       Cognome         Control Fiscale       Cognome         Interactiona *       Interactiona *         Interactiona *       Interactiona *         Interactiona *       Interactiona *         Interactiona *       Interactiona *         Interactiona *       Interactiona *         Interactiona *       Interactiona *         Interactiona *       Interactiona *         Interactiona *       Interactiona *                                                                                                    |                                                   | -               |                    |                      |                             |
| Dati Generali         d Domada       CUP         6       E81°         Segetto Beneficieto è iscrito alla Camera di Commercio?*       Codos Fiscale         Si       D12         No       -         Parteta Na       Natura Guirdica *         D17       - Seleziona -         Vatricola MP5*       Inditzo PEC*         Legale Rappresentante       Copome         Codiso Fiscale       Copome         Ref.       cognome         None       Inditzo PEC*         Inone       Inditzo PEC*         Sincita MP5*       Inditzo PEC*         Inone       Capome         Ref.       cognome         Ref.       cognome         Inone       Inditzo PEC*         - seleziona -       Inditzo PEC*         - seleziona -       Inditzo PEC*         - seleziona -       Inditzo PEC*         - seleziona -       Inditzo PEC*         - seleziona -       Inditzo PEC*         - seleziona -       Inditzo PEC*         - seleziona -       Inditzo PEC*         - seleziona -       Inditzo PEC*         - seleziona -       Inditzo PEC*         - seleziona -       Inditzo P                                                                                                    | Soggetto Beneficiario                             |                 |                    |                      |                             |
| dd benada CUP S S S S S S S S S S S S S S S S S S S                                                                                                    | Deti Generali                                     |                 |                    |                      |                             |
| d bonanda     CUP       B     E81       15 oggsto Buenficiano è iscritto alla Cannera di Commercio? *     I Codice Fiscale       S     O I       No                                                                                                    | Dati Generali                                     |                 |                    |                      |                             |
| GI     EB1'       15 Segetto Bieneficiario è iscritto alla Camera di Commercio?*     Codice Fiscale       SI     0'       No     Natura Giuridica *       D17     - Seleziona -       Matricola INPS *     Indrizzo PEC *       Codice Fiscale     Cogrome       Legale Rappresentante     Cogrome       Codice Fiscale     Cogrome       FR     cogrome       None     Data di Nascita *       nome    //                                                                                                    | ld Domanda                                        |                 | CUP                |                      |                             |
| ISoggetto Beneficiario è iscritto alla Camera di Commercio?* Codice Ficcale   Si O12   No   Partita Iva Natura Gluridica.*   D17 - Seleziona -   Attricola INP5 * Indirizo PEC *                                                                                                    | 6(                                                |                 | E81                |                      |                             |
| > Si     012       > No     Natura Giurídica *       017     - Seleziona -       Matricola NPS *     Indirizzo PEC *                                                                                                    | Il Soggetto Beneficiario è iscritto alla Camera ( | di Commercio? * | Codice F           | iscale               |                             |
| No       Partita Na     Natura Giuridica *       D17     -Seleziona -       Matricola NP5 *     Indirizzo PEC *       Indirizzo FEC *     Indirizzo PEC *       Indirizzo FEC *     Indirizzo PEC *       Indirizzo FEC *     Indirizzo PEC *       Indirizzo FEC *     Indirizzo PEC *       Indirizzo FEC *     Indirizzo PEC *       Indirizzo FEC *     Indirizzo PEC *       Indirizzo FEC *     Indirizzo PEC *       Indirizzo FEC *     Cognome       FR2     Cognome       None     Data di Nascita *       nome     Indirizzo *       Provincia di Nascita *     Indirizzo *       Indirizzo *     Provincia *       Residenza     Provincia *       Indirizzo *     Provincia *       Indirizzo *     Provincia *                                                                                                    | () Sì                                             |                 | 012                |                      |                             |
| Parita Na Natura Guridica*   D17 - Seleziona -   Matricola INPS* Indirizzo PEC*   Legale Rappresentante Cognome   Codice Fiscale Cognome   Rome Cognome   Nome Data di Nascita*   nome                                                                                                    | ○ No                                              |                 |                    |                      |                             |
| D17 Seleziona - ● ●<br>Matricola INPS * Indifizzo PEC * ●<br>Eugale Rappresentante<br>Ecodice Fiscale Cognome<br>Ecodice Fiscale Cognome<br>Cognome<br>Cognom<br>Cognome<br>Cognome<br>Cognome<br>Cognome<br>Cognom<br>Cognome<br>Cognome | Partita Iva                                       |                 | Natura 0           | iuridica *           |                             |
| Matricola INPS*     Indifizzo PEC *       Legale Rappresentante     Cognome       Codice Fiscale     Cognome       Residenza     Cognome       Provincia di Nascita *     Data di Nascita *       r-seleziona -     Imiliazione *       Provincia di Nascita *     Imiliazione *       Residenza     Provincia *       ndrizzo *     Provincia *                                                                                                    | 012                                               |                 | - Sele             | eziona -             |                             |
| Legale Rappresentante   Codice Fiscale   FR:   cognome   Nome   Data di Nascita*   nome                                                                                                    | Matricola INPS *                                  |                 | Indirizzo          | PEC *                |                             |
| Legale Rappresentante   Codice Fiscale   FR:   Nome   Nome   nome   Data di Nascita*   nome   Image: Image: Image                                                                                                    |                                                   |                 |                    |                      |                             |
| Legale Rappresentante   Codice Fiscale   Cognome   Residenza   nome   Data di Nascita *   nome                                                                                                    |                                                   |                 |                    |                      |                             |
| Codice Fiscale Cognome   FR: cognome   Nome Data di Nascita *   nome//                                                                                                    | Legale Rappresentante                             |                 |                    |                      |                             |
| Conterinde Cognome   Nome Data di Nascita *   nome I   Provincia di Nascita * Telefono *   - seleziona -     Residenza  Indirizzo *  Provincia *  Cap *  Cap                                                                                                    | Codice Eiscale                                    |                 | Cognom             | <u>م</u>             |                             |
| Nome Data di Nascita *   nome Image: Image: Im                                                                                                    | FR                                                |                 | cognom             | 19                   |                             |
| nome I I I I I I I I I I I I I I I I I I I                                                                                                    | Nome                                              |                 | Data di I          | Vascita *            |                             |
| Provincia di Nascita *<br>- seleziona -<br>Email *<br>midirizzo *<br>Cap *<br>Telefono *<br>Frovincia di Nascita *<br>Telefono *<br>Provincia *<br>- seleziona -<br>Teleziona -<br>Te                                                                                                    | nome                                              |                 | 1                  | / #                  |                             |
| Provincia di Nascita*     - seleziona -     Email *     Residenza     Indirizzo *      Provincia *   - seleziona -      - seleziona -      - seleziona -                                                                                                    |                                                   |                 |                    | · W                  |                             |
| - seleziona -  Email * Email *  Residenza Indirizzo *  Cap *                                                                                                    | Provincia di Nascita *                            |                 | leletono           | *                    |                             |
| Email *                                                                                                    | - seleziona -                                     |                 | ~                  |                      |                             |
| Residenza Indirizzo * Provincia * Cap * Cap *                                                                                                    | Email *                                           |                 |                    |                      |                             |
| Residenza Indirizzo * Provincia * - seleziona -                                                                                                    |                                                   |                 |                    |                      |                             |
| Residenza       Indirizzo *       Provincia *       - seleziona -       Cap *                                                                                                    |                                                   |                 |                    |                      |                             |
| Indirizzo * Provincia *  Cap *                                                                                                    | Residenza                                         |                 |                    |                      |                             |
| Cap *                                                                                                    | Indirizzo *                                       |                 | Provinci           | a*                   |                             |
| Eap *                                                                                                    |                                                   |                 | - cole             | ziona -              |                             |
|                                                                                                    | Cap *                                             |                 | - Sele             | arond -              |                             |
|                                                                                                    | Lap -                                             |                 |                    |                      |                             |
|                                                                                                    |                                                   |                 |                    |                      |                             |

| Referente Operativo Aziendale                 |                    |
|-----------------------------------------------|--------------------|
| Cognome *                                     | Nome *             |
|                                               |                    |
| Telefono *                                    | Cellulare          |
|                                               |                    |
| Email *                                       | 0                  |
|                                               |                    |
|                                               |                    |
| Avviso                                        |                    |
| L'attività viene svolta in forma associata? * |                    |
| O Si                                          |                    |
| O No                                          |                    |
|                                               | AVANTI SALVA BOZZA |

Figura 9 Modulo 1: Sezione Dati Beneficiario

Prendere visione dei Dati generali, dei dati del Rappresentante Legale, dei dati della Residenza e i dati del Referente Operativo Aziendale riportati e compilare quelli mancanti richiesti.

SI RICORDA CHE è necessario specificare se il Soggetto beneficiario è iscritto alla Camera di Commercio, valorizzando con SI in caso di iscrizione altrimenti è necessario selezionare la voce NO alla domanda.

#### ATTENZIONE

In funzione del fatto che **II Soggetto Beneficiario è iscritto alla Camera di Commercio** il sistema richiede l'inserimento di ulteriori informazioni.

| Dati Generali                                                   |                                             |
|-----------------------------------------------------------------|---------------------------------------------|
| ld Domanda                                                      | CUP                                         |
| 60                                                              | E81[                                        |
| Il Soggetto Beneficiario è iscritto alla Camera di Commercio? * | Denominazione 1                             |
| ⊖ <del>Si</del><br>⊛ No                                         | FON                                         |
| Codice Fiscale                                                  | Partita Iva                                 |
| 012                                                             | 01                                          |
| Data di rilascio *                                              | Di esercitare l'attività professionale di * |
| /_/ 🗰                                                           |                                             |
| Natura Giuridica *                                              | Codice Ateco *                              |
| - Seleziona - 🗸 🗸                                               |                                             |
| Matricola INPS *                                                | Indirizzo PEC *                             |
|                                                                 |                                             |

#### Figura 10 Il Soggetto Beneficiario è iscritto alla Camera di Commercio: NO

| Dati Generali                                                   |                           |
|-----------------------------------------------------------------|---------------------------|
| Id Domanda                                                      | CUP                       |
| 60                                                              | E81                       |
| Il Soggetto Beneficiario è iscritto alla Camera di Commercio? * | Denominazione 3           |
| ⊛ Sì                                                            | FON                       |
| O No                                                            |                           |
| Codice Fiscale                                                  | Partita Iva               |
| 01:                                                             | 012                       |
| Natura Giuridica *                                              | Codice Ateco *            |
| - Seleziona - 🗸 🗸                                               |                           |
| Matricola INPS *                                                | Indirizzo PEC *           |
|                                                                 |                           |
| Iscrizione CCIAA - numero *                                     | Iscrizione CCIAA - data * |
|                                                                 | // 🗰                      |
|                                                                 |                           |

#### Figura 11 Il Soggetto Beneficiario è iscritto alla Camera di Commercio: SI

#### ATTENZIONE

Nel i soggetti iscritti alla Camera di Commercio il sistema richiederà l'inserimento anche delle informazioni in merito alla sede legale e alla sede operativa. nel caso in cui la sede operativa non coincidesse con la sede legale sarà necessario inserire le ulteriori informazioni di dettaglio richieste dal sistema.

| Email *<br>mail@mail.it | La Sede Operativa coincide con la Sede Legale? * O Sì  No |
|-------------------------|-----------------------------------------------------------|
| Sede Operativa          |                                                           |
| Indirizzo *             | Nazione *                                                 |
| Provincia *             | Comune *                                                  |
| ~                       | - Seleziona - 🗸 👻                                         |
| Cap *                   | PEC *                                                     |
| Telefono *              | Email *                                                   |
| Codice Fiscale *        | Partita Iva *                                             |
|                         |                                                           |
| Matricola INPS *        |                                                           |

#### Figura 12 Sede operativa diversa dalla sede legale

SI RICORDA CHE nel caso in cui il Rappresentante legale non coincida con il soggetto firmatario della richiesta, il sistema richiederà l'inserimento delle informazioni di dettaglio.

| Codice Fiscale *     Cognome *       Nome *     Data di Nascita *                                                                                                    |
|----------------------------------------------------------------------------------------------------|
| Codice Fiscale *     Cognome *       Image: Cognome *     Image: Cognome *       Nome *     Data di Nascita *       Image: Cognome *     Image: Cognome *                                                                                                    |
| Nome*     Data di Nascita *       Image: Constraint of the second second |
| Nome * Data di Nascita *                                                                                                    |
| Nome *         Data di Nascita *          //        /                                                                                                    |
| /_/                                                                                                    |
|                                                                                                    |
| Provincia di Nascita * Telefono *                                                                                                    |
| - seleziona - 🗸 🗸                                                                                                    |
| Email * Indirizzo di Residenza *                                                                                                    |
|                                                                                                    |
| Provincia di Residenza * CAP di Residenza *                                                                                                    |
| - seleziona - 🗸                                                                                                    |

#### Figura 13 Firmatario diverso dal Rappresentante legale

Proseguire la compilazione valorizzando le Dichiarazione.

SI RICORDA CHE le dichiarazioni sono obbligatorie e devono essere valorizzate tutte.

Concludere la compilazione della sezione prendendo visione dell'Avviso riportato.

#### ATTENZIONE

Se il Richiedente è iscritto alla Camera di Commercio e la pratica è compilata dal 08/02/2023 in poi il sistema visualizza il seguente campo: "L'impresa ha relazioni di influenza dominante di fatto, a monte o a valle, con altre imprese? ". Sarà necessario rispondere al quesito con sì oppure no.

Se il Richiedente NON è iscritto alla Camera di Commercio oppure se la pratica è compilata prima del 08/02/2023 il sistema visualizza il seguente messaggio: "L'attività viene svolta in forma associata? ". Anche in questo caso sarà necessario rispondere al quesito con SI o con NO.

In entrambi i casi se il beneficiario risponde **Sì** al quesito e quindi a relazioni con altre imprese o l'attività viene svolta in forma associata, il sistema richiede l'inserimento delle imprese associate.

| Avviso         |                                                                            |              |                    |  |
|----------------|----------------------------------------------------------------------------|--------------|--------------------|--|
| L'impresa<br>* | i ha relazioni di influenza dominante di fatto, a monte o a valle, con alt | tre imprese? |                    |  |
| Si 🔘           |                                                                            |              |                    |  |
| O No           |                                                                            |              |                    |  |
| Elenco         | Imprese Associate * 🕒                                                      |              |                    |  |
|                |                                                                            |              |                    |  |
| # ^            | DENOMINAZIONE E/O NOME E COGNOME 🕈                                         | CODICE FISCA | LE 🗢 PARTITA IVA 🗢 |  |

#### Figura 14 Elenco imprese associate

Selezionare il bottone ber visualizzare la maschera di inserimento delle imprese associate.

| Compilazione della Domanda > Soggetto Beneficiario > Elenco Imprese Associate [1] |                  |                                  |  |
|-----------------------------------------------------------------------------------|------------------|----------------------------------|--|
| ELENCO IMPRESE ASSOCIATE                                                          |                  |                                  |  |
| Elenco Imprese Associate                                                          |                  |                                  |  |
| Dati Elenco Imprese Associate                                                     |                  |                                  |  |
| Denominazione e/o Nome e Cognome *                                                | Codice Fiscale * |                                  |  |
| Partita ka *                                                                      |                  |                                  |  |
|                                                                                   |                  |                                  |  |
|                                                                                   |                  |                                  |  |
|                                                                                   | INDIETR          | O SALVA ELENCO IMPRESE ASSOCIATE |  |
|                                                                                   |                  |                                  |  |

#### Figura 15 Inserisci imprese associate

Compilare la maschera inserendo le informazioni richieste e al termine selezionare il bottone SALVA ELENCO IMPRESE ASSOCIATE per confermare i dati inseriti e tornare al modulo principale.

SI RICORDA CHE le operazioni sopra descritte devono essere ripetute per tutte le imprese associate da inserire.

AVANTI

Al termine della compilazione cliccare su

per confermare i dati inseriti e passare alla sezione successiva.

Il sistema effettua controlli sulle informazioni inserite nei termini di presenza dei dati obbligatori, formato e coerenza coi requisiti di partecipazione al bando. Nel caso in cui siano rispettate tutte le predette condizioni la domanda viene salvata e passa al modulo successivo, in caso contrario verrà segnalato in rosso il relativo messaggio di errore. Sarà necessario correggere i dati errati per poter proseguire.

### 3.1.2 Sezione Voucher

| Procedimento Stato Domanda Stato Procedimento Stato Domanda Certificazione della parità Bozza Compil<br>di                                                                                     | rocesso<br>azione della<br>ida               | Soggetto Richiedente<br>FC                                               | SCOPRI DI PIÙ<br>CONDIVIDI CON IL TUO GRUPPO                                           |
|----------------------------------------------------------------------------------------------------|----------------------------------------------|--------------------------------------------------------------------------|----------------------------------------------------------------------------------------|
| Сотрі                                                                                                    | la                                           |                                                                          | ⊘<br>∧ VISUALIZZ                                                                       |
| lesione                                                                                                    |                                              |                                                                          |                                                                                        |
| IMPILAZIONE DELLA DOMANDA                                                                                                    |                                              |                                                                          |                                                                                        |
| SOGGETTO BEN > VOUCHER                                                                                                    |                                              |                                                                          |                                                                                        |
| /oucher                                                                                                    |                                              |                                                                          |                                                                                        |
| Dati della domanda                                                                                                    |                                              |                                                                          |                                                                                        |
| lata Prevista Inizio Progetto *                                                                                                    | Data Previs                                  | ta Fine Progetto *                                                       |                                                                                        |
| /_/ 🗰                                                                                                    | //_                                          | 🛱                                                                        |                                                                                        |
| VVISO! SI RICORDA CHE DEVE ESSERE INSERITO IL NUMERO TOTALE DEI SOLI                                                                                                    | N° di Lavor                                  | atori delle Sedi Lombarde *                                              |                                                                                        |
| IPENDENTI IMPIEGATI NELLE SEDI LUMBARDE                                                                                                    | 0 1-9                                        |                                                                          |                                                                                        |
|                                                                                                    | 0 10-49                                      | 9                                                                        |                                                                                        |
|                                                                                                    | <ul> <li>50-12</li> <li>126 -</li> </ul>     | 25                                                                       |                                                                                        |
| inea di finanziamento *                                                                                                    | 0                                            |                                                                          |                                                                                        |
|                                                                                                    |                                              |                                                                          |                                                                                        |
| _ Linea A - Servizi conscienziali di accompagnamento alla cerdincazione                                                                                                    |                                              |                                                                          |                                                                                        |
| Linea B - Servizio di certificazione della parità di genere                                                                                                    |                                              |                                                                          |                                                                                        |
| otale Finanziamento richiesto                                                                                                    |                                              |                                                                          |                                                                                        |
| ,00 €                                                                                                    |                                              |                                                                          |                                                                                        |
| Dichiara:                                                                                                    |                                              |                                                                          |                                                                                        |
| )i essere una micro, piccola e media impresa secondo la definizione di cui all'Allegato I del<br>legolamento (UE) n. 651/2014 del 17 giugno 2014; *                                            | Di essere re<br>visura came                  | egolarmente iscritta e attiva nel Re<br>erale); *                        | egistro delle imprese (come risultante da                                              |
| ) Si                                                                                                    | O Si;                                        |                                                                          |                                                                                        |
| ) No                                                                                                    | O No;                                        |                                                                          |                                                                                        |
| vere una sede operativa attiva in Regione Lombardia (se solo titolare di Partita IVA avere<br>Iomicilio fiscale in Lombardia); *                                                               | Di disporre<br>presentazio                   | in pianta organica in sedi operativ<br>one della domanda, di un numero ( | e lombarde, ove già attive alla data di<br>di dipendenti almeno pari a *               |
| ) Si;                                                                                                    |                                              |                                                                          |                                                                                        |
| ) No;                                                                                                    |                                              |                                                                          |                                                                                        |
| ii aver consultato il Registro Nazionale Aiuti nell'apposita sezione "trasparenza" rispetto<br>Ila propria posizione relativa agli aiuti "de minimis" concessi e registrati relativamente all' | Di non rient                                 | rare nei campi di esclusione di cui                                      | all'art. 1 del Reg (UE) 1407/2013; *                                                   |
| impresa unica"; *                                                                                                    | O Si;                                        |                                                                          |                                                                                        |
| ) si                                                                                                    | U N0;                                        |                                                                          |                                                                                        |
| ) No                                                                                                    |                                              |                                                                          |                                                                                        |
| i essere in regola con la normativa sugli aiuti di Stato in regime di "de minimis"<br>Regolamento (UE) n. 1407/2013 della Commissione del 18 dicembre 2013); *                                 | Di essere in<br>disabilità, a<br>ricorre): * | regola con le norme che disciplina<br>i sensi della legge 12 marzo 1999  | ano il diritto al lavoro delle persone con<br>, n. 68 in quanto (barrare l'opzione che |
| ) si;                                                                                                    | O di ave                                     | r assolto gli obblighi in conforr                                        | mità alle disposizione di cui alla legge n.                                            |
| ) No;                                                                                                    | 68/99                                        | );                                                                       |                                                                                        |

| Di essere in regola con la trasmissione del Rapporto sulla situazione del personale di cui<br>all'art 46 del DIgs 198/2006; *                                                                                                    | Di non essere in stato di fallimento, di procedura concorsuale, di liquidazione anche<br>volontaria, di amministrazione controllata, di concordato preventivo o qualsiasi altra<br>situazione envivalente secondo la normativa visente: * |
|----------------------------------------------------------------------------------------------------|----------------------------------------------------------------------------------------------------|
| ⊖ si                                                                                                    |                                                                                                    |
| O No                                                                                                    |                                                                                                    |
| Di non rientrare tra i soggetti esclusi dall'avviso e in particolare non essere una società,<br>enti o singolo professionista che, a qualsiasi titolo, presta servizio di consulenza e<br>ascistorara tercira a survonto della imprese che interdano avvisa le attività                             | Di non aver ricevuto altri contributi pubblici configurabili come aiuti di Stato relativi alle<br>spese oggetto della presente domanda; *                                                                                                 |
| propedeutiche all'ottenimento della certificazione della parità di genere, finanziate<br>nell'ambito dell'Avviso; *                                                                                                    | <ul> <li>Si;</li> <li>No;</li> </ul>                                                                                                    |
| ⊖ si                                                                                                    |                                                                                                    |
| O No                                                                                                    |                                                                                                    |
| Di essere in regola con i contributi assicurativi e previdenziali; *                                                                                                    | Di essere in regola con l'imposta di bollo, in quanto: *                                                                                                    |
| O Si;                                                                                                    | <ul> <li>aver assolto al pagamento dell'imposta di bollo di 16 euro ai sensi del DPR</li> </ul>                                                                                                    |
| O No;                                                                                                    | <ul> <li>642/1972 - o valore stabilito dalle successive normative</li> <li>esente dalla ritenuta medesima in virtù di un'espressa deroga ai sensi della</li> </ul>                                                                        |
|                                                                                                    | legge;                                                                                                    |
| Di essere in possesso di tutti i requisiti previsti dal presente Avviso; *                                                                                                    | Che i dati riportati nella presente domanda sono veri e conformi alla documentazione in<br>possesso. *                                                                                                    |
| 0 Si                                                                                                    | O Si                                                                                                    |
| () No                                                                                                    | O No                                                                                                    |
|                                                                                                    |                                                                                                    |
| Si impegna in caso di ammissibilità al finanziamento:                                                                                                    |                                                                                                    |
| a) a realizzare le attività oggetto del finanziamento; *                                                                                                    | b) ad osservare tutte le disposizioni e gli obblighi previsti dal presente Avviso e in                                                                                                    |
| ⊖ sì                                                                                                    | parocolare quanco previsto ai paragraro D. i obbligni dei soggetti benencian, pena la<br>revoca/decadenza del contributo; *                                                                                                    |
| O No                                                                                                    | O Sì                                                                                                    |
|                                                                                                    | O No                                                                                                    |
| c) a non chiedere il contributo per spese sostenute presso fornitori con i quali sussistono<br>rapporti giuridici di tipo societario, di coniugio, di parentela o di affinità, né a soggetti con i<br>quali ocieta un vincelo di cui all'art. 2369 "cocietà controllato e cocietà collogato" o 2364 | d) a comunicare tempestivamente ad Unioncamere Lombardia ogni variazione dei dati<br>dichiarati nella presente domanda, intervenuta successivamente alla presentazione della<br>storca *                                                  |
| bis "Patti parasociali" del Codice Civile o agli articoli 120-123 del Testo Unico per la Finanza                                                                                                    | 5.63a                                                                                                    |
| per le società quotate in borsa che regolano la questione dei patti parasociali, nonché della<br>loro pubblicità. Tali società ai sensi del Reg. (UE) n. 1407/2013 costituiscono infatti                                                                                                    |                                                                                                    |
| un‴impresa unica"; *                                                                                                    |                                                                                                    |
| ⊖ Sì                                                                                                    |                                                                                                    |
| O No                                                                                                    |                                                                                                    |
|                                                                                                    |                                                                                                    |
| Coordinate Bancarie                                                                                                    |                                                                                                    |
| N° Conto Corrente *                                                                                                    | Denominazione Intestatario *                                                                                                    |
|                                                                                                    |                                                                                                    |
| Daves 1                                                                                                    | Azonia *                                                                                                    |
| Banca -                                                                                                    | Agenzia -                                                                                                    |
|                                                                                                    |                                                                                                    |
| CIN *                                                                                                    | ABI*                                                                                                    |
|                                                                                                    |                                                                                                    |
| CAB *                                                                                                    | Codice IBAN *                                                                                                    |
|                                                                                                    |                                                                                                    |
|                                                                                                    |                                                                                                    |
| ELIMINA AVANTI                                                                                                    | INDIETRO SALVA BOZZA                                                                                                    |
|                                                                                                    |                                                                                                    |

Figura 16 Adesione 2 di 5: Dettagli sul Progetto

Nel secondo modulo è necessario compilare i Dati della domanda.

È necessario selezionare la Linea di intervento scegliendo tra quelle proposte dal sistema.

#### ATTENZIONE

È possibile selezionare: Linea A e Linea B o solo Linea B. Non è possibile selezionare solo la Linea A.

Proseguire la compilazione della sezione valorizzando le Dichiarazioni e gli Impegni.

SI RICORDA CHE dichiarazioni e impegni sono obbligatori e richiedono risposta SÌ.

Concludere la compilazione della sezione valorizzando le Coordinate Bancarie.

Al termine della compilazione di entrambe le sezioni cliccare su er confermare i dati inseriti e passare al modulo successivo.

Il sistema effettua controlli sulle informazioni inserite nei termini di presenza dei dati obbligatori, formato e coerenza coi requisiti di partecipazione al bando. Nel caso in cui siano rispettate tutte le predette condizioni la domanda viene salvata e passa al modulo successivo, in caso contrario verrà segnalato in rosso il relativo messaggio di errore. Sarà necessario correggere i dati errati per poter proseguire.

# 3.2 Adesione Modulo2: Compilazione della Domanda

Anche il secondo modulo è suddiviso in due sezioni da compilare punto di default il sistema visualizza la sezione Documenti.

### 3.2.1 Sezione Documenti

| Procedimento<br>Certificazione della parità<br>di                                                                                                    | Stato Domanda<br>Bozza                                                  | <b>Stato Processo</b><br>Presentazione dell<br>Domanda | Soggetto Richiedente<br>a CE                                                                             | SCOPRI DI PIÙ<br>CONDIVIDI CON IL TUO GRUPPO                                          |
|----------------------------------------------------------------------------------------------------|-------------------------------------------------------------------------|--------------------------------------------------------|----------------------------------------------------------------------------------------------------|---------------------------------------------------------------------------------------|
|                                                                                                    |                                                                         | Compila                                                |                                                                                                    | <ul> <li>✔ VISUALIZZA</li> </ul>                                                      |
| Adesione PRESENTAZIONE DELLA DOMANDA DOCUMENTI PAGAMENTO BO DOCUMENTI PAGAMENTO BO Avviso Attenzione: si ricorda che nel caso venga mod modulo di compilazione della domanda, la doi | ificato anche un solo dato inserito<br>manda di finanziamento dovrà ess | nel primo<br>ere                                       |                                                                                                    |                                                                                       |
| riscaricata, firmata e poi riallegata alla pratica<br>Documenti da scaricare<br>Dichiarazione sostitutiva per la concessi<br>Domanda di Finanziamento                                | one di aiuti in "De Minimis"                                            | Do<br>cor<br>Inc                                       | cumentazione atta a comprovare le<br>Isulenza<br>arico per la sottoscrizione digitale e                  | attività svolte dal fornitore di servizi di<br>presentazione telematica della domanda |
| Documenti da caricare<br>Domanda di Finanziamento Firmata *<br>CARICA<br>Incarico per la sottoscrizione digitale e preser<br>CARICA<br>Delega di Firma *                             | itazione telamatica della domanda                                       | <ul> <li>Dict</li> <li>* Doc</li> </ul>                | hiarazione sostitutiva per la concessione<br>CARICA<br>sumentazione atta a comprovare le attiv<br>CARICA | e di aiuti in "De Minimis" * (i)                                                      |
|                                                                                                    |                                                                         | AVANTI SA                                              | LVA BOZZA                                                                                                |                                                                                       |

Figura 17 Sezione Documenti

Nell'area **Documenti da scaricare** è necessario effettuare il download della documentazione proposta selezionando gli appositi link (ad es. <sup>Domanda di Finanziamento</sup>) e ricaricarla a sistema nell'area **Documenti da caricare firmati** tramite il bottone <sup>CARICA</sup>. Al termine della compilazione cliccare su

per confermare i dati inseriti e passare alla sezione successiva.

Il sistema effettua controlli sulle informazioni inserite nei termini di presenza dei dati obbligatori, formato e coerenza coi requisiti di partecipazione al bando. Nel caso in cui siano rispettate tutte le predette condizioni la domanda viene salvata e passa al modulo successivo, in caso contrario verrà segnalato in rosso il relativo messaggio di errore. Sarà necessario correggere i dati errati per poter proseguire.

AVANTI

### 3.2.2 Sezione Pagamento Bollo

In questa sezione è necessario specificare la modalità di assolvimento dell'imposta di bollo.

| Procedimento<br>Certificazione della parità<br>di                                                                                                    | Stato Domanda<br>Bozza | Stato Processo<br>Presentazione della<br>Domanda | Soggetto Richiedente<br>CE | SCOPRI DI PIÙ<br>CONDIVIDI CON IL TUO GRUPPO |
|----------------------------------------------------------------------------------------------------|------------------------|--------------------------------------------------|----------------------------|----------------------------------------------|
|                                                                                                    |                        | Compila                                          |                            | ●<br>VISUALIZZA                              |
| Adesione PRESENTAZIONE DELLA DOMANDA DOCUMENTI PAGAMENTO BO Pagamento Bollo Scelta modalità pagamento bollo Selezionare la modalità di pagamento desiderat Pagamento con bollo virtuale Dichiarazione esenzione | a*                     |                                                  |                            |                                              |

#### Figura 18 Adesione 4 di 5: Pagamento bollo

In funzione della modalità selezionata il sistema richiede ulteriori informazioni di dettaglio.

#### Se Dichiarazione esenzione:

| PRESENTAZIONE DELLA DOMANDA                       |                              |                             |    |
|---------------------------------------------------|------------------------------|-----------------------------|----|
| DOCUMENTI > PAGAMENTO BO                          |                              |                             |    |
| Pagamento Bollo                                   |                              |                             |    |
| Scelta modalità pagamento bollo                   |                              |                             |    |
| Selezionare la modalità di pagamento desiderata * |                              |                             |    |
| O Pagamento con bollo virtuale                    |                              |                             |    |
| Dichiarazione esenzione                           |                              |                             |    |
| Esenzione dal pagamento del bollo                 |                              |                             |    |
| Motivazione Esenzione Bollo *                     |                              |                             |    |
| O Ente del Terzo settore (D.Lgs 117/2017)         |                              |                             |    |
| O Altro                                           |                              |                             |    |
|                                                   | INVIA AL PROTOCOLLO INDIETRO | ELIMINA INDIETRO SALVA BOZZ | ZA |

#### Figura 19 Esenzione bollo

Indicare la motivazione dell' Esenzione del pagamento bollo selezionandola tra quelle proposte.

#### Se Pagamento con bollo virtuale:

| PRESENTAZIONE DELLA DOMANDA                       |                              |
|---------------------------------------------------|------------------------------|
| DOCUMENTI > PAGAMENTO BO                          |                              |
| Pagamento Bollo                                   |                              |
| Scelta modalità pagamento bollo                   |                              |
| Selezionare la modalità di pagamento desiderata * |                              |
| Pagamento con bollo virtuale                      |                              |
| O Dichiarazione esenzione                         |                              |
|                                                   |                              |
| Bollo virtuale                                    |                              |
| Soggetto richiedente                              | Email                        |
| CEN                                               | PEC@PEC.IT                   |
| Importo                                           | PAGA BOLLO                   |
| 16,00 €                                           |                              |
| Esito pagamento                                   |                              |
| Da pagare                                         |                              |
| INVIA AL PROTOCOLLO INDIETRO                      | ELIMINA INDIETRO SALVA BOZZA |

#### Figura 20 Pagamento con bollo virtuale

In questo caso è necessario assolvere al pagamento dell'imposta di bollo on line.

| RegioneLombardia                                                                                                    |                                                                                             |  |  |
|----------------------------------------------------------------------------------------------------|---------------------------------------------------------------------------------------------|--|--|
| Pagamento imposta del Bollo Virtuale Riepilogo dati Pagamento                                                                                                    |                                                                                             |  |  |
|                                                                                                    | Dettaglio Importi                                                                           |  |  |
| Richiedente SO<br>Oggetto Pagamento bollo per adesione bando                                                                                                    | Importo € 16.00<br>Commissioni € 0.00                                                       |  |  |
|                                                                                                    | Totale Addebito € 16.00                                                                     |  |  |
| Dati per Pagamento con Carta di Credito                                                                                                    |                                                                                             |  |  |
| Totale Addebito: 16.00€                                                                                                    |                                                                                             |  |  |
| E-mail SO Mo                                                                                                    | difica E-Mail                                                                               |  |  |
| Cliccando su Esegui Pagamento entrerai nel sistema di pagame<br>San Paolo S.p.A.<br>Una volta completata l'operazione verrà emessa la relativa qui<br>posta elettronica sopraindicato e potrà essere visualizzata on-line | ento sicuro dell'istituto bancario Intesa<br>etanza che sarà spedita all'indirizzo di<br>2. |  |  |

#### Figura 21 Riepilogo dati pagamento

Verificare la correttezza dei dati e cliccare su "ESEGUI PAGAMENTO" Esegui Pagamento per accedere al servizio di pagamento on line.

| DATI ACQUISTO                                                  |                                            |  |
|----------------------------------------------------------------|--------------------------------------------|--|
| Commerciante                                                   | SIAGEFRM                                   |  |
| Sito web                                                       | НТТР://                                    |  |
| Importo                                                        | EUR 16.0                                   |  |
| Riferimento operazione                                         | 142234668300606889                         |  |
| Descrizione                                                    | SIAGEFRM - Pagamento online                |  |
| DATI PAGAMENTO                                                 |                                            |  |
| Numero carta *                                                 |                                            |  |
| <u>CVV2/CVC2/4DBC</u> *                                        |                                            |  |
| Data di scadenza *                                             |                                            |  |
| Titolare carta *                                               |                                            |  |
| Email per conferma *                                           |                                            |  |
| Acconsento al trattamento dei dat<br>Informativa sulla Privacy | j*                                         |  |
| * Campo obbligatorio                                           | EDI Annulla Transazione                    |  |
| v                                                              | ERIFIED MasterCard.<br>by VISA MasterCard. |  |

Figura 22 Dati Pagamento

Compilare la maschera inserendo le informazioni obbligatorie marcate a asterisco e cliccare su "**PROCEDI**" per confermare il pagamento.

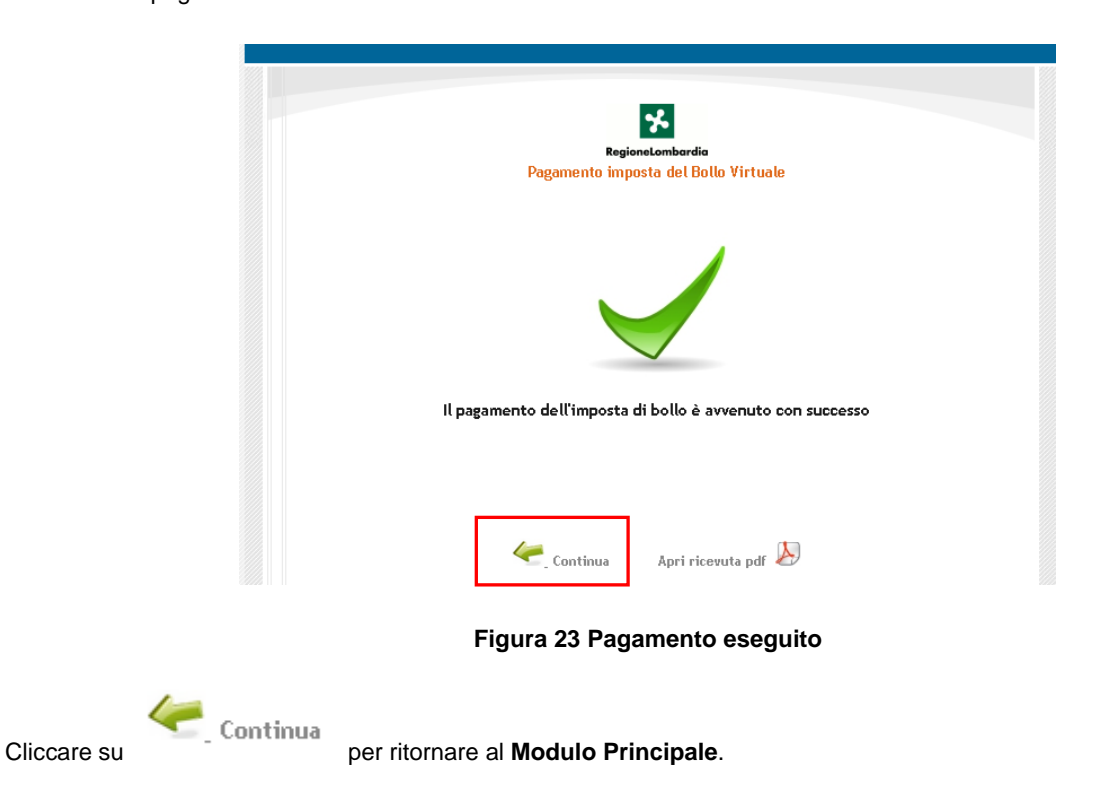

| PRESENTAZIONE DELLA DOMANDA     |                              |
|---------------------------------|------------------------------|
| DOCUMENTI > PAGAMENTO BO        |                              |
| Pagamento Bollo                 |                              |
| Scelta modalità pagamento bollo |                              |
|                                 |                              |
| Pagamento con bollo virtuale    |                              |
| Bollo virtuale                  |                              |
| Soggetto richiedente            | Email                        |
| CE                              | PEC@PEC.IT                   |
| Numero ordine                   | Data pagamento               |
| 17804                           | 23/02/2023                   |
| Importo                         | Esito pagamento              |
| 16,00 €                         | Positivo                     |
| INVIA AL PROTOCOLLO INDIETRO    | ELIMINA INDIETRO SALVA BOZZA |

#### Figura 24 Pagamento eseguito

Concludere la compilazione della domanda selezionando il bottone

#### ATTENZIONE

Una volta effettuato l'invio della domanda non sarà più possibile modificare i dati inseriti.

La domanda presentata sarà visibile selezionando la voce LA MIA AREA - TUTTE LE DOMANDE.